Welcome to the

### **RFS Registration for Renewable Fuel Producers**

#### **Electronic Engineering Review Forms**

# March 26, 2015

Slide 1

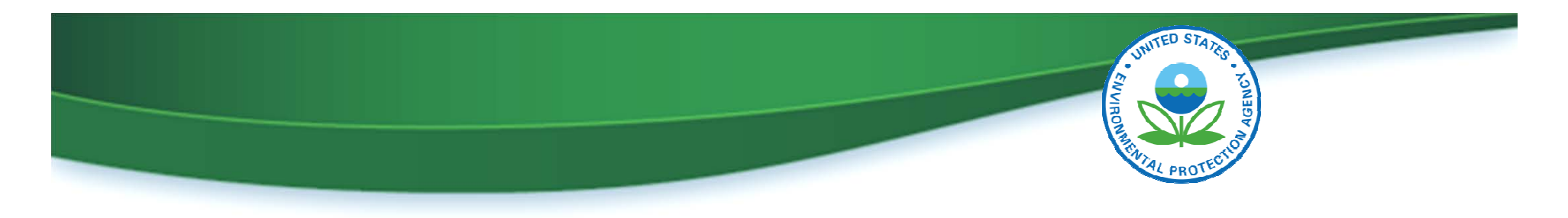

#### Agenda

- Introduction to webinar series
- Electronic engineering review submissions
  - $\,\circ\,$  Benefits of using web forms
  - $\,\circ\,$  Where to find the web forms
  - Who should complete the web forms
  - How to complete the web forms
  - $\,\circ\,$  What happens after you submit a web form
- How to submit concerns and questions to EPA

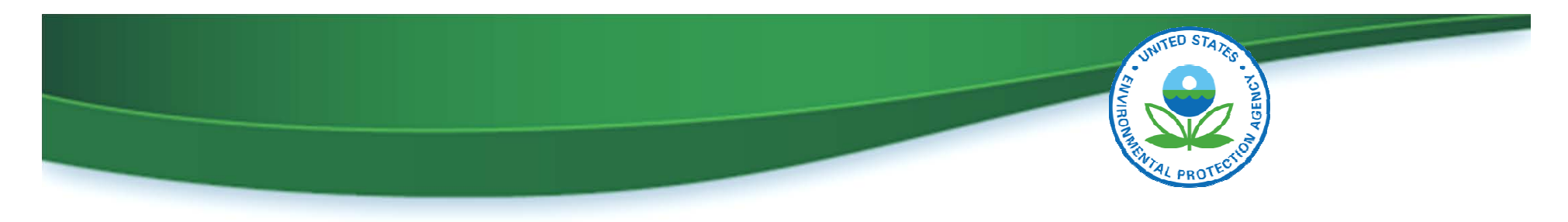

#### **Introduction to Webinar Series**

- Opportunity for renewable fuel producers to learn about:
  - Registration requirements that are commonly misunderstood
  - Registration requirement changes
- Three additional sessions are planned:
  - Engineer Site Visits May 21
  - Separated Food Waste Plans July 23
  - VRIN Calculations September 24

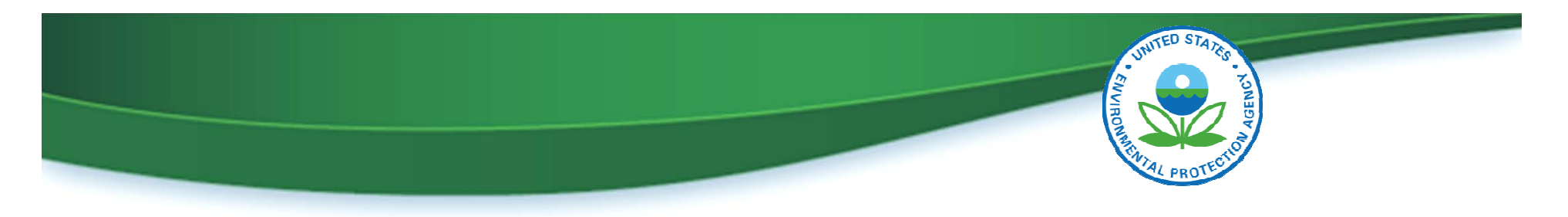

#### **Intro to Electronic Engineering Review Forms**

- Implemented in the OTAQ Registration system (OTAQREG) in December 2014
- Series of web forms that include all of the required information for an engineering review
- Designed to help eliminate errors and make submission of engineering reviews easier

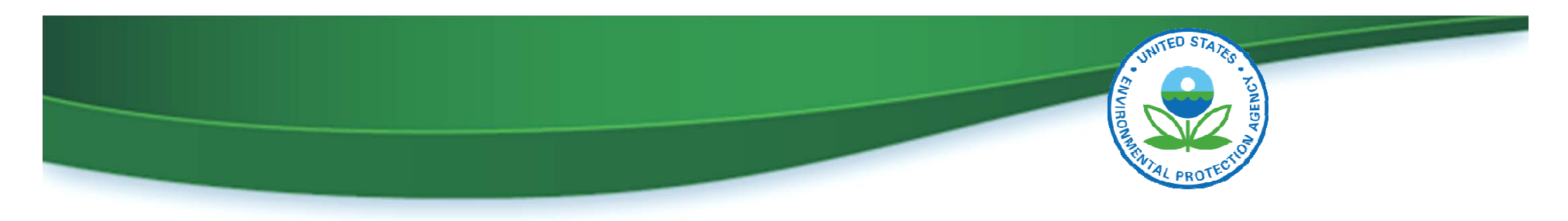

#### **Benefits of Electronic ER Forms**

- Reduction of errors and omissions
- No paper required for Engineering Review
  - The renewable fuel producer will still need to submit a corresponding Company Update Request, but this can be signed electronically by the RCO if they have registered with RCO e-signature capabilities
- No hardcopy signatures required
- No postage required
- Faster processing
  - EPA will prioritize electronic submissions over paper submissions in the review and activation process

Slide 5

Electronic ER forms are not available for New Company registrations

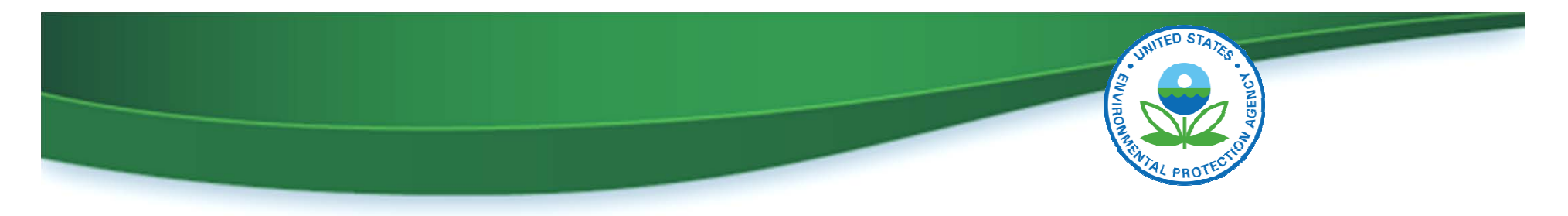

#### Who Should Complete the Electronic ER Forms?

- Only licensed, third-party, independent engineers can complete the Electronic ER Forms
- The engineers must:
  - Create a CDX account
  - Submit an Electronic Signature Agreement (ESA)
  - Submit a company association request for an existing registered company
    - Select the role of "Independent Third Party Engineer"
  - The RCO for the renewable fuel producer must approve the company association request.

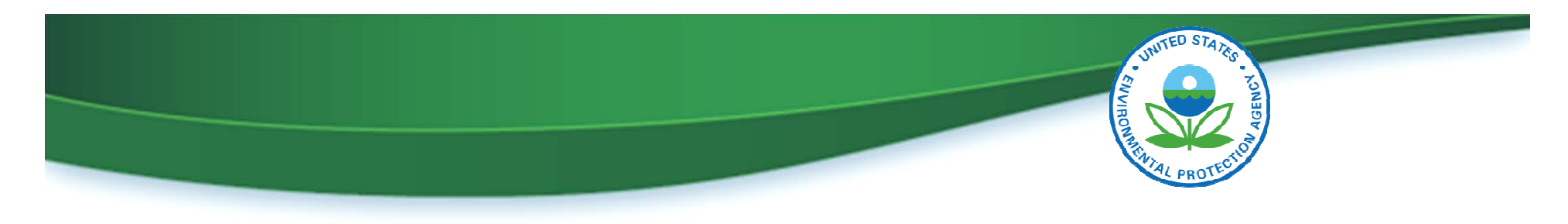

#### Where to access Electronic ER Forms

| OTAQ Registration                          |                                         |                                                          |                                           | Contact Us                        |
|--------------------------------------------|-----------------------------------------|----------------------------------------------------------|-------------------------------------------|-----------------------------------|
| MyCDX                                      | <b>OTAQ Registration Ho</b>             | me                                                       |                                           |                                   |
| Inbox                                      | Pending Requests                        |                                                          |                                           |                                   |
| OTAQ Registration Home                     | ID A Request For \$                     | Created On 🔷                                             | Requested By \$                           | Status 🔶                          |
| Change Request History                     | CR-12171 Test 101014                    | 10/10/2014 04:23 PM                                      | Joe Smith                                 | Awaiting RCO Wet Ink Signature    |
| Associate to Company                       | 680 CR-12166 Test 092314 [6158]         | 10/08/2014 03:04 PM                                      | Joe Smith                                 | Awaiting RCO Wet Ink Signature    |
| Associate QAP Company                      | 680 CR-12163 Test 092314 2 [6159]       | 10/08/2014 02:27 PM                                      | Joe Smith                                 | Awaiting RCO Wet Ink Signature    |
| to Fuel Producer<br>Company                | 680 CR-12152 Pentane Test Co [6157]     | 10/08/2014 01:07 PM                                      | Joe Smith                                 | Awaiting RCO Electronic Signature |
| Update Existing Company                    | 680 CR-12151 Petitions Test No 2 [6133] | 10/08/2014 01:06 PM                                      | Joe Smith                                 | Awaiting RCO Wet Ink Signature    |
| Associations                               | @ CR-12110 ABC QAP [3610]               | 09/23/2014 02:34 PM                                      | Joe Smith                                 | Awaiting RCO Electronic Signature |
| Edit User Profile<br>OTAQ Form Submissions | Legend: Rew Company Company U           | pdate 🏾 🕮 Company Asso                                   | ciation 🛛 🚨 RCO U                         | pdate 🔲 AAD Letter                |
|                                            | Forms from this menu                    |                                                          |                                           | 📢 🍕 Pages: 1, 2, 3 🕨 🕅            |
|                                            | Comp. item                              | Roles                                                    |                                           | Actions                           |
|                                            | 3334                                    | <ul> <li>DC Fuel<br/>Subpart</li> <li>Compari</li> </ul> | ls Submitter, Title 4<br>: O<br>ny Editor | 10 CFR Part 80                    |

Slide 7

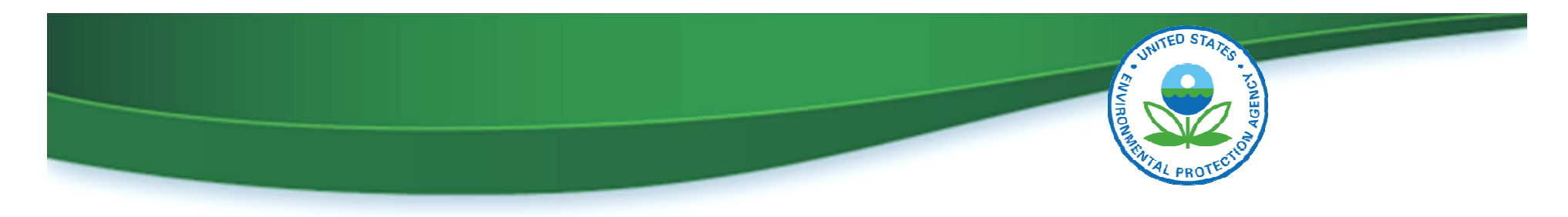

#### **OTAQ Forms Select Company page**

|                                                    | Logged in as, TUTORIALDEMO3 ( <u>Logout</u> )<br>Environmental Protection Agency                                                                                                    |
|----------------------------------------------------|----------------------------------------------------------------------------------------------------|
| OTAQ Forms<br>MyCDX                                | Home                                                                                                    |
| Inbox<br>OTAQ Registration Home<br>OTAQ Forms Home | You are here: OTAQ Forms Select Company<br>Select Company<br>Select the company for which you are making or viewing submissions. If you do not see your company in the list, you must first<br>associate to the company in OTAQReg with the correct role. |
|                                                    | If you do not have an active CDX ESA on file, you will not be able to create a new submission or view existing submissions until your<br>ESA has been received by EPA<br>Select Company<br>Continue                                                       |

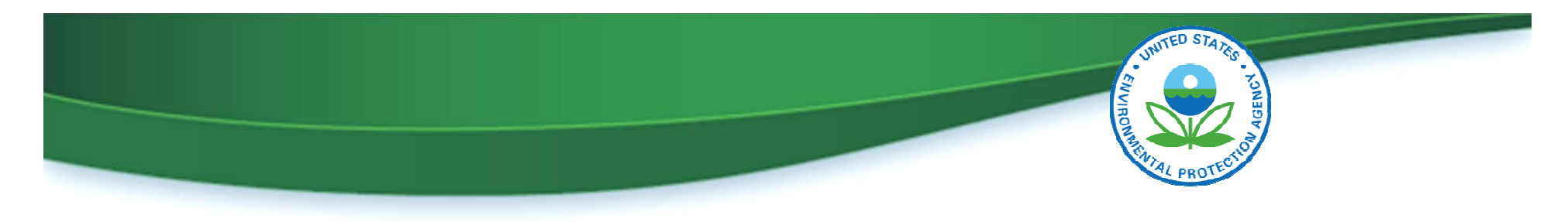

| OTAQ Forms                      |                                                                 |                                                                                      |                                                                   |                                                                        | 🖂 Contact Us               |  |
|---------------------------------|-----------------------------------------------------------------|--------------------------------------------------------------------------------------|-------------------------------------------------------------------|------------------------------------------------------------------------|----------------------------|--|
| MyCDX                           | Home                                                            |                                                                                      |                                                                   |                                                                        |                            |  |
| Inbox                           | You are here: OTAQ                                              | Form Submissions Home                                                                |                                                                   |                                                                        |                            |  |
| OTAQ Registration Home          | ΟΤΑΟ Εο                                                         | OTAO Form Submissions Home                                                           |                                                                   |                                                                        |                            |  |
| OTAQ Forms Home                 |                                                                 |                                                                                      | 5 1101110                                                         |                                                                        |                            |  |
|                                 | Existing submission<br>existing submission<br>create a new subm | ons for the selected company are<br>on, or the "Edit" link to edit an In<br>mission. | e displayed below. Click the "\<br>Progress submission. Click the | (iew" link to view the Copy of Rec<br>e "Create New Engineering Review | ord for an<br>v" button to |  |
| After selecting 📜               | Submission ID                                                   | Created                                                                              | Submitter                                                         | Status                                                                 | Actions                    |  |
| Company, you                    | ENG-422                                                         | 03-17-2015 10:09:55 AM                                                               |                                                                   | In Progress                                                            | Edit                       |  |
| can see existing<br>ER Forms or |                                                                 | Cre                                                                                  | ate New Engineering Revio                                         | 2₩                                                                     |                            |  |
| create new ones                 | —Attest Engage<br>There are no exis<br>submission.              | ments<br>ting Attest Engagement submiss<br>Cre                                       | ions. Click the "Create New At<br>ate New Attest Engageme         | test Engagement" button below to                                       | ) begin a new              |  |

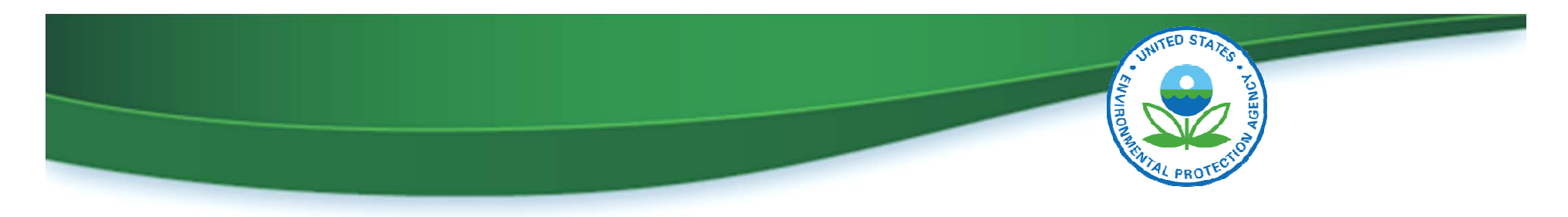

#### Accessing the Electronic ER Forms

- First step of submitting an electronic ER is to create a passphrase, which is:
  - For this specific submission
  - Unrelated to any other submissions or logins
- The passphrase:
  - Allows the submitter to save interim versions and come back later to complete
  - Provides access to the form after it has been submitted
  - Is NOT RECOVERABLE: If the passphrase is forgotten, the submission must be deactivated and a new submission started

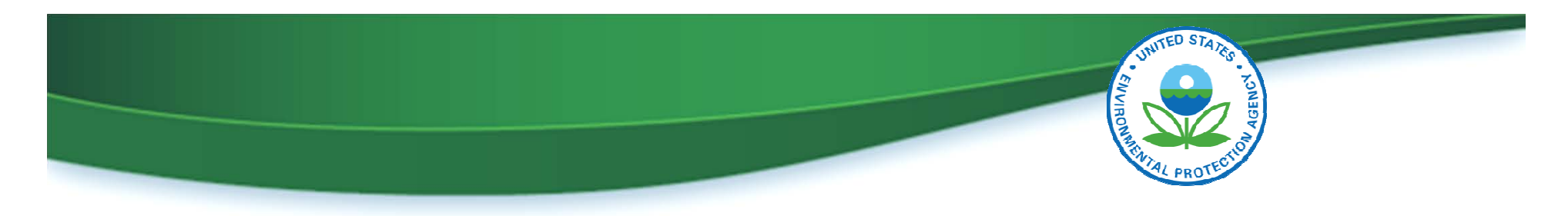

#### **How to Complete Electronic ER Forms**

- Electronic ER is divided into seven sections
- After each section is completed, attach any relevant supplemental documents
- Confirm information is correct on the Review page and then Sign, Encrypt and Submit

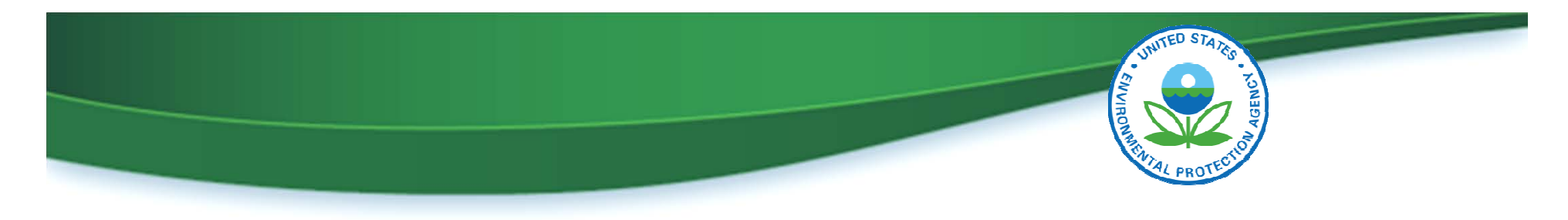

#### **Electronic ER Form – Section I**

| OTAQ Forms             |                                                                                                    |                                                                                                    | 🖂 Contact Us                                                                                                    |
|------------------------|----------------------------------------------------------------------------------------------------|----------------------------------------------------------------------------------------------------|----------------------------------------------------------------------------------------------------|
| MyCDX                  | Home                                                                                                    |                                                                                                    |                                                                                                    |
| Inbox                  | Engineering Review: Gen                                                                                                    | eral Information                                                                                                    |                                                                                                    |
| OTAQ Registration Home |                                                                                                    |                                                                                                    |                                                                                                    |
| OTAQ Forms Home        | Please complete all required fields to submit your inde<br>Subpart M. Information will be pre-populated based o<br>OTAQReg, where applicable. If any of the pre-populat<br>Company Update to correct the data. Click the "Save" &<br>All information submitted as part of this Engineering Re<br>-Company Information<br>Please confirm your company information.<br>Name: | pendent Third Party Engineering Review<br>n the approved registration information f<br>ed information is not correct, please retu<br>button to save your answers and complet<br>eview may be claimed as Confidential Bu<br>Test RAP Inc RF Producer | for your selected company in<br>for your selected company in<br>urn to OTAQReg and submit a<br>te the report at a later time.<br>siness Information. |
|                        | Company ID:                                                                                                    | 3160                                                                                                    |                                                                                                    |
|                        | Company Type: *                                                                                                    | Renewable Fuel Producer                                                                                                    | •                                                                                                    |
|                        | -Facility Information<br>Please select the facility for which you have complete<br>please select "Other" and provide the required facilit<br>Facility: *                                                                                                    | d the Engineering Review. If the facility t<br>y information.<br>3160 - PADD 1                                                                                                    | hat you reviewed is not listed,                                                                                                    |

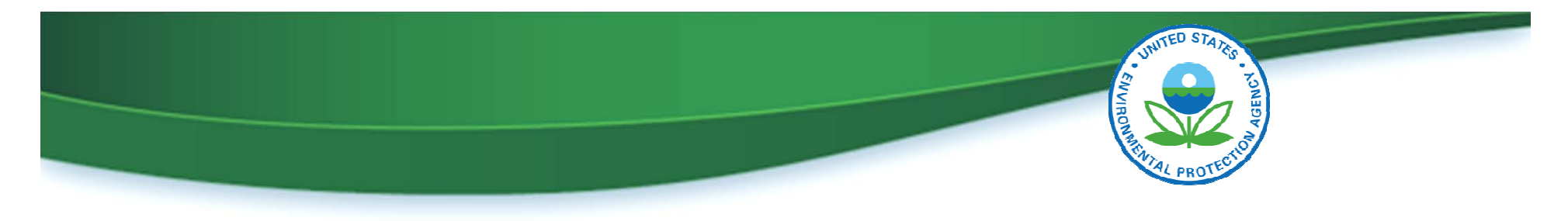

#### **Electronic ER Form – Section II**

| OTAQ Forms             |                                                                                                    | 🖂 Contact Us                                                           |  |  |
|------------------------|----------------------------------------------------------------------------------------------------|------------------------------------------------------------------------|--|--|
| MyCDX                  | Home                                                                                                    |                                                                        |  |  |
| Inbox                  | Engineering Review <sup>.</sup> Profess                                                                                                    | ional Engineer                                                         |  |  |
| OTAQ Registration Home |                                                                                                    |                                                                        |  |  |
| OTAQ Forms Home        | Please confirm the name and contact information of the Professional Engineer that completed this Engineering Review. You are<br>required to indicate the Engineer's status and operational independence of the business (See §80.1450 (b)(2)(ii)). Additional<br>supplemental documentation relating to the Professional Engineer may also be uploaded on the following page. |                                                                        |  |  |
|                        | -Professional Engineer Information<br>The Professional Engineer's information has been retrieved<br>to MyCDX and update your registration.                                                                                                    | from your CDX Profile. If this information is incorrect, please return |  |  |
|                        | First Name:                                                                                                    | Jane                                                                   |  |  |
|                        | Middle Initial:                                                                                                    | W.                                                                     |  |  |
|                        | Last Name:                                                                                                    | Smith                                                                  |  |  |
|                        | Title:                                                                                                    | Mrs                                                                    |  |  |
|                        | Phone:                                                                                                    | 202333444                                                              |  |  |
|                        | Email:                                                                                                    | Jane_Smith@testcompany.com                                             |  |  |
|                        |                                                                                                    |                                                                        |  |  |

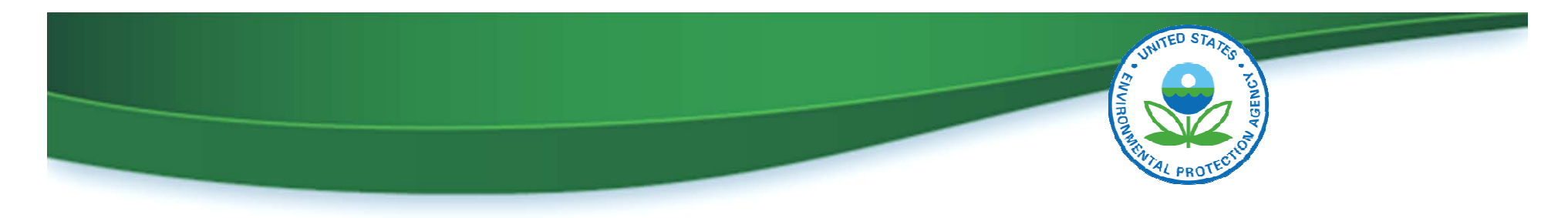

#### **Electronic ER Form – Section III**

|                        |                                                | Contact Us                                                                         |
|------------------------|------------------------------------------------|------------------------------------------------------------------------------------|
| MyCDX                  | Home                                           |                                                                                    |
| Inbox                  | Enaineerina Review <sup>.</sup>                | Renewable Fuel Pathways                                                            |
| OTAQ Registration Home |                                                |                                                                                    |
| OTAQ Forms Home        | pathways or remove existing pathways from t    | he table (Note: These changes will be applied only to this Engineering Review, not |
|                        | JTAQ Registration). Additional information rel | lating to the renewable fuel pathways will be collected on the following page.     |
| -                      | Add a Fuel Pathway                             |                                                                                    |
|                        | Fuel Code:                                     | Process Code:                                                                      |
|                        | •                                              | ▼                                                                                  |
|                        | Feedstock Codes:                               | Renewable Fuel Code:                                                               |
|                        | •                                              | ▼ Add Reset                                                                        |
|                        |                                                |                                                                                    |
| -                      | Renewable Fuel Pathways                        |                                                                                    |
|                        | Nothing found to display.                      |                                                                                    |
|                        |                                                |                                                                                    |
|                        |                                                | Back Save and Continue                                                             |
|                        |                                                |                                                                                    |

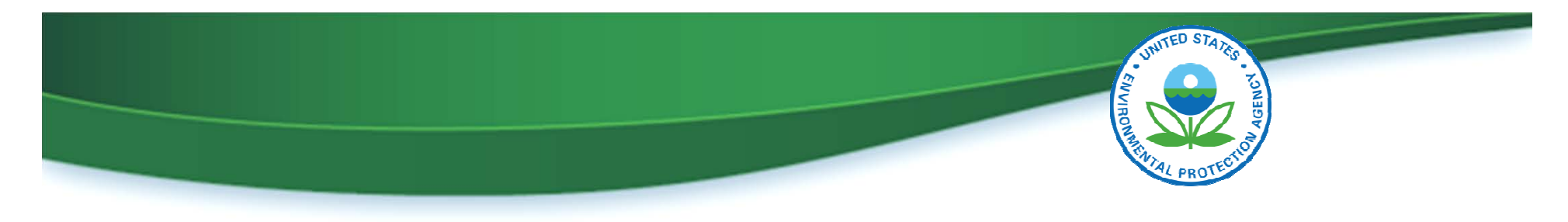

#### **Electronic ER Form – Section III**

| OTAQ Forms                      | Contact Us                                                                                                    |
|---------------------------------|----------------------------------------------------------------------------------------------------|
| МуСDХ                           | Home                                                                                                    |
| Inbox<br>OTAQ Registration Home | Engineering Review: Renewable Fuel Pathways Supplemental                                                                                                    |
| OTAQ Forms Home                 | Supplemental Documents         Please upload supplemental documentation related to the renewable fuel pathways and descriptions entered on the previous pages (e.g., air permits supporting capacity, annual production records, biogas/renewable-electricity contracts/affidavits, production diagrams, etc.).         Only Microsoft Office, PDF, and images files (.jpeg and .png) are permitted to be uploaded.         Browse       No file selected. |
|                                 | Document Name       Uploaded       Size (kb)         Nothing found to display.         Back       Save and Continue                                                                                                    |
|                                 |                                                                                                    |

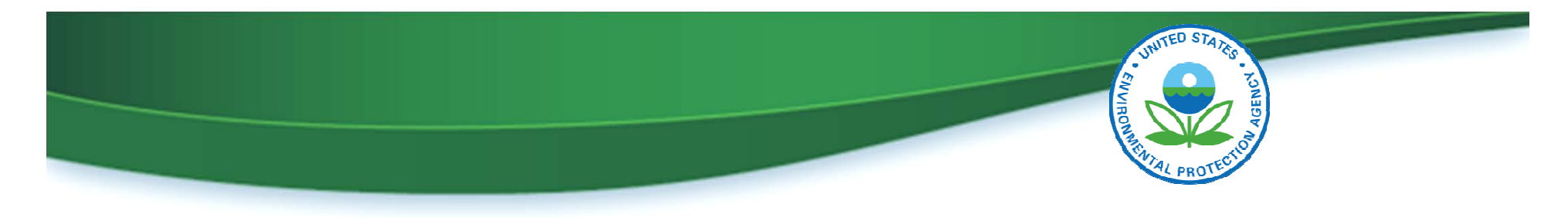

#### **Electronic ER Form – Section IV**

| OTAQ Forms                      |                                                                                                    | Contact Us                                   |  |  |
|---------------------------------|----------------------------------------------------------------------------------------------------|----------------------------------------------|--|--|
| МуСDХ                           | Home                                                                                                    |                                              |  |  |
| Inbox<br>OTAQ Registration Home | Engineering Review: Renewa                                                                                                    | able Fuel Pathway Descriptions               |  |  |
| OTAQ Forms Home                 | The renewable fuel pathways added on the previous page are listed separately below. You are required to enter spec<br>information for each individual pathway as specified in §80.1450(b)(1). |                                              |  |  |
|                                 | Additional documentation relating to the renewable fuel path                                                                                                    | nways may be uploaded on the following page. |  |  |
|                                 | - Pathway 1                                                                                                    |                                              |  |  |
|                                 | Fuel Code:                                                                                                    | Biogas (80)                                  |  |  |
|                                 | Process Code:                                                                                                    | Biogas Production (850)                      |  |  |
|                                 | Feedstock Code:                                                                                                    | Manure Digesters (320)                       |  |  |
|                                 | Renewable Fuel Code (D-code):                                                                                                    | Advanced Biofuel (D5)                        |  |  |
|                                 | Co-Product(s) Code:                                                                                                    |                                              |  |  |
|                                 | Wet Distillers Grains (10)                                                                                                    |                                              |  |  |
|                                 | Dry Distillers Grains (20)                                                                                                    |                                              |  |  |
|                                 | Other                                                                                                    |                                              |  |  |

Webinar I in RFS Registration for Renewable Fuel Producers

Slide 16

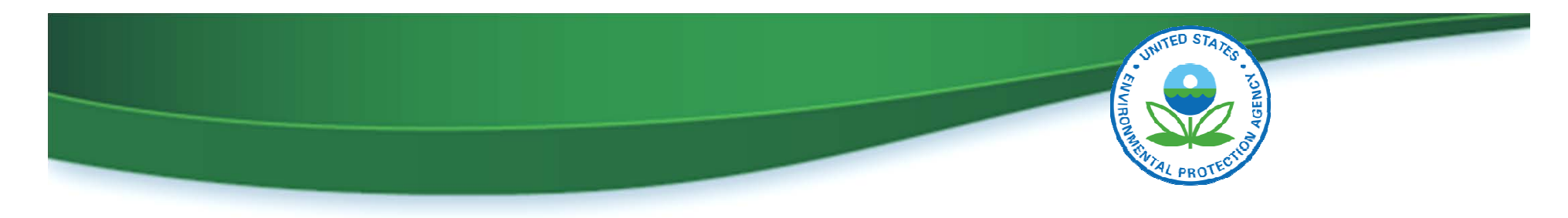

#### **Electronic ER Form – Section V**

| OTAQ Forms             | Contact Us                                                                                                    |
|------------------------|----------------------------------------------------------------------------------------------------|
| МуСDХ                  | Home                                                                                                    |
| Inbox                  | Engineering Review <sup>-</sup> Process Heat Fuels                                                                                   |
| OTAQ Registration Home |                                                                                                    |
| OTAQ Forms Home        | types, and multiple source facilities may be added per Process Heat Fuel.                                                            |
|                        | Additional supplemental documentation relating to the process heat fuel and source facilities may be uploaded on the following page. |
|                        | Add a Process Heat Fuel Type                                                                                                    |
|                        | Process Heat Fuel:<br>Add Reset                                                                                                    |
|                        | Back Save and Continue                                                                                                    |
|                        |                                                                                                    |

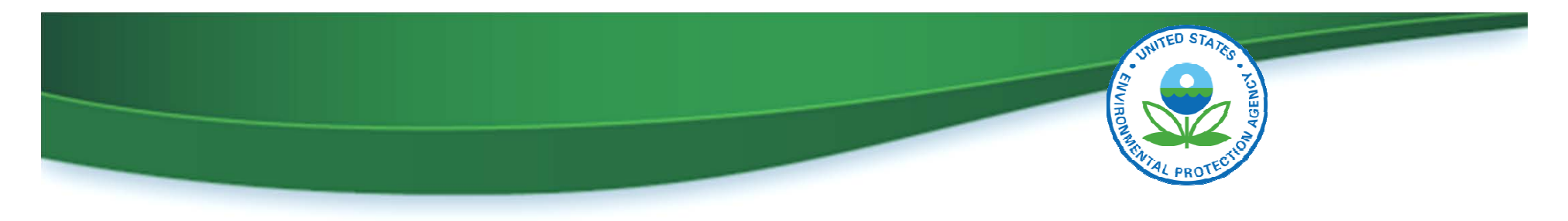

#### **Electronic ER Form – Section VI**

| OTAQ Forms             | Contact Us                                                                                                    |  |  |  |
|------------------------|----------------------------------------------------------------------------------------------------|--|--|--|
| MyCDX                  | Home                                                                                                    |  |  |  |
| Inbox                  | Engineering Review: Separated Waste                                                                                                    |  |  |  |
| OTAQ Registration Home |                                                                                                    |  |  |  |
| OTAQ Forms Home        | Please indicate whether Separated Waste was used as feedstock as specified in §80.1450(b)(1)(vii) through (viii). If any of the waste types below were used, you must also indicate that the source facility was verified, and describe the ongoing verification plan to include how the waste will be collected, separated, and guantified. |  |  |  |
|                        | Additional supplemental documentation for each of the applicable separated waste plans may be uploaded on the following pag                                                                                                    |  |  |  |
|                        | Separated Yard Waste Information                                                                                                    |  |  |  |
|                        | Please indicate whether Separated Yard Waste per §80.1426(f)(5)(i)(A) was used as a feedstock.                                                                                                    |  |  |  |
|                        | Was Separated Yard Waste used as a feedstock? * Yes O No O                                                                                                    |  |  |  |
|                        | Separated Food Waste Information                                                                                                    |  |  |  |
|                        | Please indicate whether Separated Food Waste per §80.1426(f)(5)(i)(B) was used as a feedstock.                                                                                                    |  |  |  |
|                        | Was Separated Food Waste used as a feedstock? * Yes 🔘 No 🔘                                                                                                    |  |  |  |
|                        | Separated Municipal Solid Waste Information                                                                                                    |  |  |  |
|                        | Please indicate whether Separated Municipal Solid Waste per §80.1426(f)(5)(i)(C) was used as a feedstock.                                                                                                    |  |  |  |
|                        | Was Separated Municipal Solid Waste used as a feedstock? * Yes O No O                                                                                                    |  |  |  |

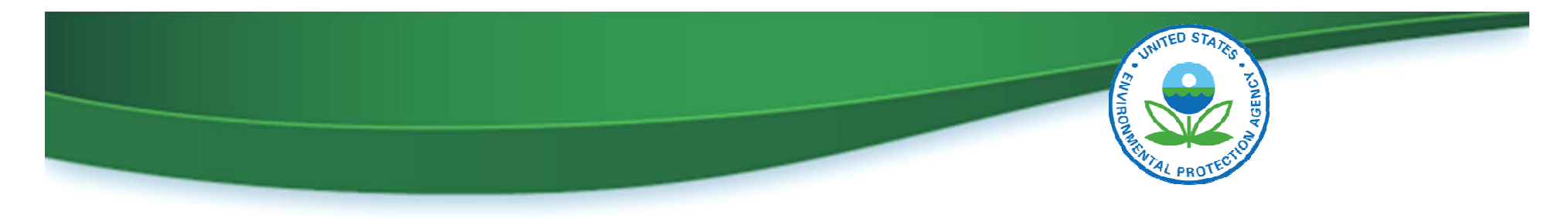

#### **Electronic ER Form – Section VII**

| OTAQ Forms             | Contact Us                                                                                                    |
|------------------------|----------------------------------------------------------------------------------------------------|
| MyCDX                  | Home                                                                                                    |
| Inbox                  | Engineering Review: Supplemental Information                                                                                                    |
| OTAQ Registration Home |                                                                                                    |
| OTAQ Forms Home        | Please enter the following supplemental information.                                                                                                    |
|                        |                                                                                                    |
|                        | Please indicate if EPA should consider any information in this report Confidential Business Information (CBI). (Note: This will not impact the encryption of your submission, but the potential future release of data). |
|                        | Please indicate if any information in this report is claimed as CBI: * Yes $\bigcirc$ No $\bigcirc$                                                                                                    |
|                        | -§80.1450(b)(1)(ii)(A) and §80.1450(b)(1)(ix) through (xv) Indication-                                                                                                    |
|                        | Please indicate if any of the regulatory sections §80.1450(b)(1)(ii)(A) or §80.1450(b)(1)(ix) through (xv) apply.                                                                                                    |
|                        | Do any regulations §80.1450(b)(1)(ii)(A) and §80.1450(b)(1)(ix) Yes ◎ No ◎<br>through (xv) apply? *                                                                                                    |
|                        |                                                                                                    |
|                        | Please indicate if this Engineering Review is part of a three year update per §80.1450(d)(3). If "Yes", please verify the VRIN calculation per §80.1450(d)(3)(iii).                                                      |
|                        | Is this review part of a three year engineering review update (per Yes ◎ No ◎ 80.1450(d)(3))? *                                                                                                    |

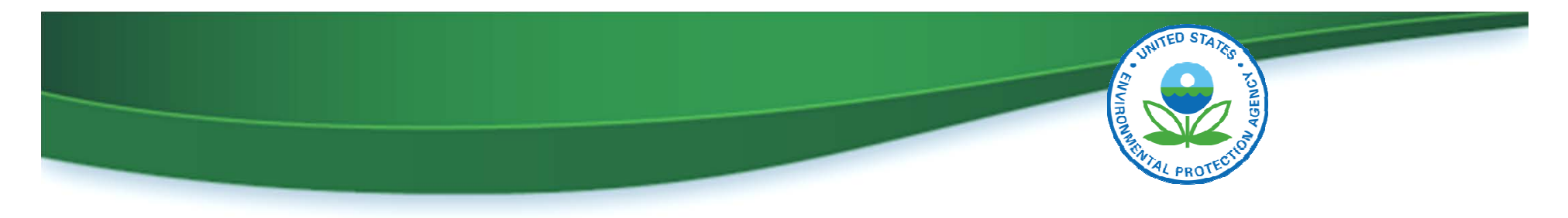

|                        | Environmental Protection                                                                               | on Agency               |                  | Logged in as, TUTO                                | RIALDEMO3 ( <u>Loqout</u> ) |
|------------------------|----------------------------------------------------------------------------------------------------|-------------------------|------------------|---------------------------------------------------|-----------------------------|
| OTAQ Forms             | Home                                                                                                   |                         |                  | This is the OTAQ Form<br>Submissions Home page    | Contact Us                  |
| Inbox                  | You are here: OTAC                                                                                     | ) Form Submissions Home |                  | after several different                           |                             |
| OTAQ Registration Home | OTAO Fo                                                                                                | rm Submission           | s Home           | submitted                                         |                             |
| OTAQ Forms Home        | -Engineering R                                                                                         | eviews                  |                  |                                                   |                             |
|                        | existing submission, or the "Edit" link to edit an In Progress submission.<br>create a new submission. |                         |                  | n. Click the "Create New Engine g Revie<br>Status | ew" button to<br>Actions    |
|                        | ENG-422                                                                                                | 03-17-2015 10:09:55 AM  |                  | In Progress                                       | Edit                        |
|                        | ENG-421                                                                                                | 03-17-2015 9:47:36 AM   | TUTORIALDEMO3    | Awaiting EPA approval                             | View                        |
|                        | ENG-423                                                                                                | 03-17-2015 11:08:23 AM  | TUTORIALDEMO3    | Rejected by EPA                                   | View                        |
|                        | ENG-424                                                                                                | 03-17-2015 11:12:43 AM  | TUTORIALDEMO3    | Approved by EPA                                   | View                        |
|                        |                                                                                                    | Cre                     | ate New Engineer | ing Review                                        |                             |

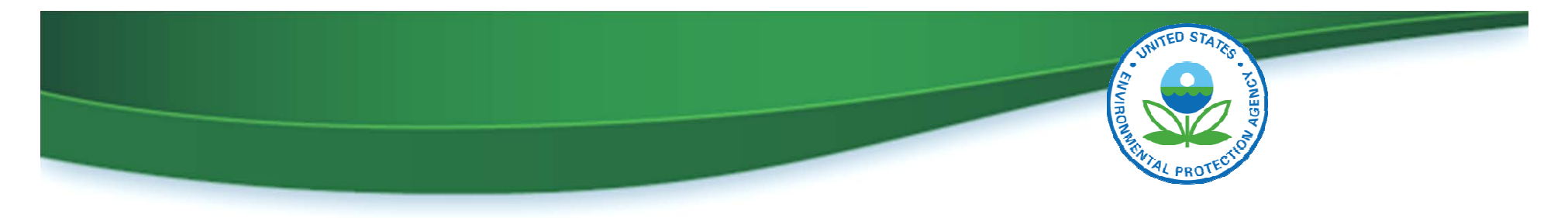

| TAQ Forms             | Home                                                                                                    |                                                                                                    |                                                                                                    | If you saved a form before submitting it,                                                                                               | Contac                                                             |
|-----------------------|----------------------------------------------------------------------------------------------------|----------------------------------------------------------------------------------------------------|----------------------------------------------------------------------------------------------------|----------------------------------------------------------------------------------------------------|--------------------------------------------------------------------|
| ibox                  | You are here: OTAC                                                                                                    | 2 Form Submissions Home                                                                                                    |                                                                                                    | your status will show<br>"In Progress"                                                                                                  |                                                                    |
| TAQ Registration Home | ΟΤΑΟ Εο                                                                                                    | rm Submission                                                                                                    | s Home                                                                                                 |                                                                                                    |                                                                    |
| TAQ Forms Home        | ••••                                                                                                    |                                                                                                    |                                                                                                    |                                                                                                    |                                                                    |
|                       | Existing submission<br>existing submission<br>create a new submission                                                   | ons for the selected company are<br>on, or the "Edit" link to edit an In<br>mission.                                                                                         | e displayed below. Click t<br>Progress submission. Clic                                                | he "View" link to view opy of R<br>ck the "Create New E eering Rev                                                                      | ecord for an<br>view" button to                                    |
|                       | Existing submission<br>existing submission<br>create a new submission<br>Submission ID                                  | ons for the selected company are<br>on, or the "Edit" link to edit an In<br>mission.<br>Created                                                                              | e displayed below. Click t<br>Progress submission. Clic<br>Submitter                                   | he "View" link to view copy of R<br>ck the "Create New E eering Rev<br>Status                                                           | ecord for an<br>riew" button to<br>Actions                         |
|                       | Existing submission<br>existing submission<br>create a new submission<br>Submission ID<br>ENG-422                       | ons for the selected company are<br>on, or the "Edit" link to edit an In<br>mission.<br>Created<br>03-17-2015 10:09:55 AM                                                    | e displayed below. Click t<br>Progress submission. Clic<br>Submitter                                   | he "View" link to view<br>ck the "Create New E<br>Status<br>In Progress                                                                 | ecord for an riew" button to Actions Edit                          |
|                       | Existing submission<br>existing submission<br>create a new submission<br>Submission ID<br>ENG-422<br>ENG-421            | ons for the selected company are<br>on, or the "Edit" link to edit an In<br>mission.<br>Created<br>03-17-2015 10:09:55 AM<br>03-17-2015 9:47:36 AM                           | e displayed below. Click t<br>Progress submission. Clic<br>Submitter<br>TUTORIALDEMO3                  | he "View" link to view opy of R<br>ck the "Create New E eering Rev<br>Status<br>In Progress<br>Awaiting EPA approval                    | ecord for an riew" button to Actions Edit View                     |
|                       | Existing submission<br>existing submission<br>create a new submission<br>Submission ID<br>ENG-422<br>ENG-421<br>ENG-423 | ons for the selected company are<br>on, or the "Edit" link to edit an In<br>mission.<br>Created<br>03-17-2015 10:09:55 AM<br>03-17-2015 9:47:36 AM<br>03-17-2015 11:08:23 AM | e displayed below. Click t<br>Progress submission. Clic<br>Submitter<br>TUTORIALDEMO3<br>TUTORIALDEMO3 | he "View" link to view opy of R<br>ck the "Create New E eering Rev<br>Status<br>In Progress<br>Awaiting EPA approval<br>Rejected by EPA | ecord for an<br>view" button to<br>Actions<br>Edit<br>View<br>View |

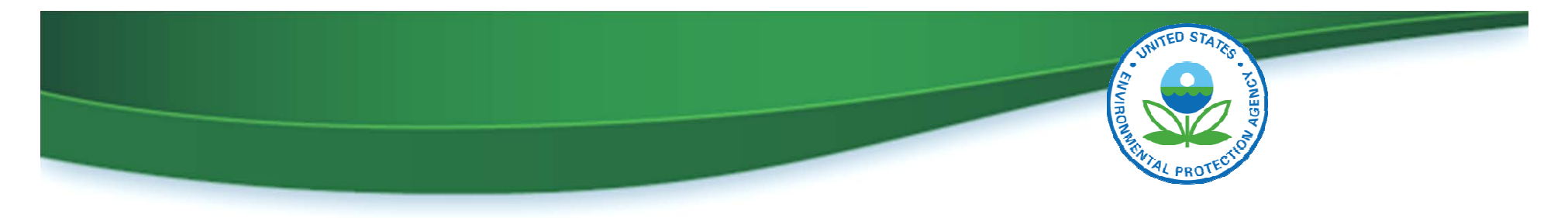

|                                           | Environmental Protection                                                                    | on Agency                                                                                      |                                                                                                    | Logged in as, TUTO                              | RIALDEMO3 ( <u>Logou</u> |  |
|-------------------------------------------|---------------------------------------------------------------------------------------------|------------------------------------------------------------------------------------------------|----------------------------------------------------------------------------------------------------|-------------------------------------------------|--------------------------|--|
| OTAQ Forms<br>MyCDX                       | Home                                                                                        |                                                                                                |                                                                                                    | To continue working on the form, click Edit and | ⊠Contact Us              |  |
| Inbox                                     | You are here: OTAQ Form Submissions Home                                                    |                                                                                                |                                                                                                    | then enter the form's<br>passphrase             |                          |  |
| OTAQ Registration Home<br>OTAQ Forms Home | OTAQ FO<br>Engineering R<br>Existing submission<br>existing submission<br>create a new sub- | eviews<br>ons for the selected company are<br>on, or the "Edit" link to edit an In<br>mission. | ons Home<br>any are displayed below. Click the "View" link to view the Cop<br>an In Progress submission. Click the "Create New Engineering" w" but |                                                 |                          |  |
|                                           | Submission ID                                                                               | Created                                                                                        | Submitter                                                                                                    | Status                                          | ctions                   |  |
|                                           | ENG-422                                                                                     | 03-17-2015 10:09:55 AM                                                                         |                                                                                                    | In Progress                                     | Edit                     |  |
|                                           | ENG-421                                                                                     | 03-17-2015 9:47:36 AM                                                                          | TUTORIALDEMO3                                                                                                    | Awaiting EPA approval                           | View                     |  |
|                                           | ENG-423                                                                                     | 03-17-2015 11:08:23 AM                                                                         | TUTORIALDEMO3                                                                                                    | Rejected by EPA                                 | View                     |  |
|                                           | ENG-424                                                                                     | 03-17-2015 11:12:43 AM                                                                         | TUTORIALDEMO3                                                                                                    | Approved by EPA                                 | View                     |  |
|                                           |                                                                                             | Cre                                                                                            | ate New Engineering                                                                                                    | Review                                          |                          |  |

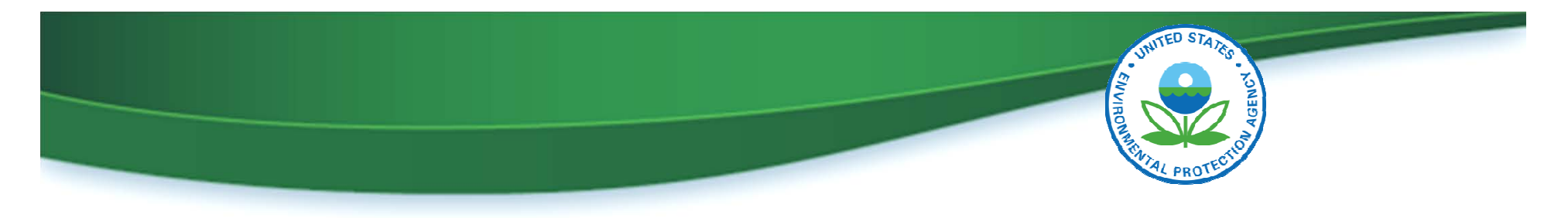

| OTAQ Forms             |                                                                    |                                                                                                    |                                             | If you already subm                                          | nitted 🛛 🖂 😋 😋                                                           | ontac |
|------------------------|--------------------------------------------------------------------|----------------------------------------------------------------------------------------------------|---------------------------------------------|--------------------------------------------------------------|--------------------------------------------------------------------------|-------|
| мусох                  | Home                                                               |                                                                                                    |                                             | the form, your statu                                         | us will                                                                  |       |
| nbox                   | You are here: OTAQ Form Submissions Home                           |                                                                                                    |                                             | change to "Awaiting<br>Approval"                             | g EPA                                                                    |       |
| OTAQ Registration Home | OTAO Fo                                                            | rm Submission                                                                                         | s Home                                      |                                                              |                                                                          |       |
| TAQ Forms Home         |                                                                    |                                                                                                    | 5 1101110                                   |                                                              |                                                                          |       |
|                        | create a new subi                                                  | mission.                                                                                              | Progress submission                         | . Click the "Create New Er                                   | ring Review" button                                                      | i to  |
|                        | create a new sub                                                   | Created                                                                                               | Submitter                                   | Status                                                       | ring Review <sup>®</sup> button                                          | n to  |
|                        | Submission ID<br>ENG-422                                           | Created<br>03-17-2015 10:09:55 AM                                                                     | Submitter                                   | Status<br>In Progress                                        | ring Review <sup>*</sup> button<br>Action<br>Edit                        | n to  |
|                        | Create a new sub<br>Submission ID<br>ENG-422<br>ENG-421            | Created<br>03-17-2015 10:09:55 AM<br>03-17-2015 9:47:36 AM                                            | Submitter<br>TUTORIALDEMO3                  | Status<br>In Progress<br>Awaiting EPA app                    | ring Review <sup>*</sup> button<br>Action<br>Edit<br>proval View         | n to  |
|                        | Create a new sub<br>Submission ID<br>ENG-422<br>ENG-421<br>ENG-423 | Created         03-17-2015 10:09:55 AM           03-17-2015 9:47:36 AM         03-17-2015 11:08:23 AM | Submitter<br>TUTORIALDEMO3<br>TUTORIALDEMO3 | Status<br>In Progress<br>Awaiting EPA app<br>Rejected by EPA | ring Review <sup>*</sup> button<br>Action<br>Edit<br>proval View<br>View | ns    |

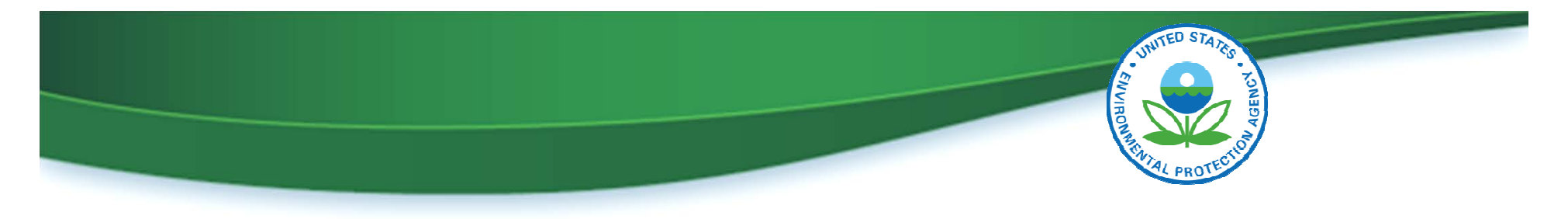

|                        | s Environmental Protecti                                       | on Agency                                                                            |                                        | Logged in as, TUTORIALDEMO3                                                               |
|------------------------|----------------------------------------------------------------|--------------------------------------------------------------------------------------|----------------------------------------|-------------------------------------------------------------------------------------------|
| OTAQ Forms             |                                                                |                                                                                      |                                        | Once your status is "Awaiting<br>EPA Approval", you can view the                          |
|                        | You are here: OTA(                                             | ) Form Submissions Home                                                              |                                        | form after entering the form's                                                            |
| OTAQ Registration Home | ΟΤΑΟ Εο                                                        | rm Submission                                                                        | edit it                                |                                                                                           |
|                        | Existing submission<br>existing submission<br>create a new sub | ons for the selected company are<br>on, or the "Edit" link to edit an In<br>mission. | e displayed below.<br>Progress submiss | v. Click the "View" link to view the<br>sion. Click the "Create New Engineer w" button to |
|                        | ENC-422                                                        | 02-17-2015 10:00:55 AM                                                               | Submitter                              | In Progress                                                                               |
|                        | ENG-422<br>ENG-421                                             | 03-17-2015 9:47:36 AM                                                                | TUTORIALDEMC                           | 03 Awaiting EPA approval View                                                             |
|                        | ENG-423 03-17-2015 11:08:23 AM TUTORIALDEM                     |                                                                                      |                                        |                                                                                           |
|                        | ENG-423                                                        | 03-17-2015 11:08:23 AM                                                               | TUTORIALDEMO                           | 03 Rejected by EPA View                                                                   |

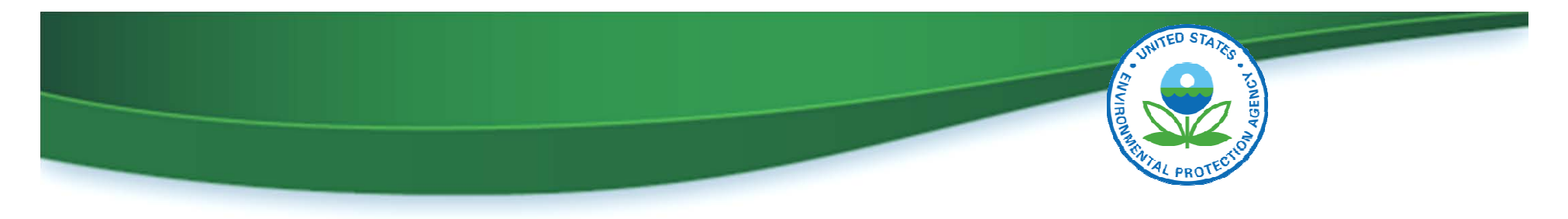

|                     | Environmental Protection                                                                                                    | on Agency              |               |                                                            | Logged in a                       | is, TUTORIAI | .DEMO3 ( <u>Loqout</u> ) |
|---------------------|----------------------------------------------------------------------------------------------------|------------------------|---------------|------------------------------------------------------------|-----------------------------------|--------------|--------------------------|
| OTAQ Forms<br>MyCDX | Home                                                                                                    |                        |               | Once EPA<br>submissio                                      | has reviewed t<br>n, the status w | the<br>/ill  | Contact Us               |
|                     | You are here: OTAQ Form Submissions Home                                                                                                    |                        |               | change to either "Rejected by<br>EPA" or "Approved by EPA" |                                   |              |                          |
| OTAQ Forms Home     | OTAQ Form Submissions Home  Engineering Reviews  Existing submissions for the selected company are displayed below. Click the "View" link to view to existing submission, or the "Edit" link to edit an In Progress submission. Click the "Create New Engineering New Submission. |                        |               |                                                            | d for an<br>button to             |              |                          |
|                     | Submission ID                                                                                                    | Created                | Submitter     |                                                            | Status                            |              | Actions                  |
|                     | ENG-422                                                                                                    | 03-17-2015 10:09:55 AM |               |                                                            | In Progress                       |              | Edit                     |
|                     | ENG-421                                                                                                    | 03-17-2015 9:47:36 AM  | TUTORIALDEM   | 103                                                        | Awaiting EPA apor                 | oval         | View                     |
|                     | ENG-423                                                                                                    | 03-17-2015 11:08:23 AM | TUTORIALDEN   | 103                                                        | Rejected by EPA                   |              | View                     |
|                     | ENG-424                                                                                                    | 03-17-2015 11:12:43 AM | TUTORIALDEN   | 103                                                        | Approved by EPA                   |              | View                     |
|                     |                                                                                                    | Cre                    | ate New Engin | eering Review                                              |                                   |              |                          |

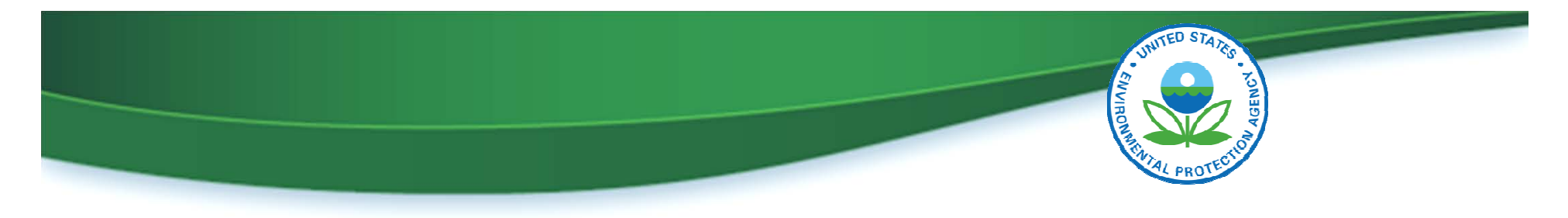

|                        | Environmental Protecti                   | on Agency                                                   |                |                                                       | Logged in as, TUT     | ORIAL | .DEMO3 ( <u>Loqout</u> |
|------------------------|------------------------------------------|-------------------------------------------------------------|----------------|-------------------------------------------------------|-----------------------|-------|------------------------|
| OTAQ Forms             |                                          |                                                             |                | When yo                                               | ou View a submissio   | n     | Contact Us             |
| MyCDX                  | Home                                     |                                                             |                | that was                                              | approved, you can     | see   |                        |
| Inbox                  | You are here: OTAQ Form Submissions Home |                                                             |                | submission info and are also<br>able to Revise the ER |                       |       |                        |
| OTAQ Registration Home | OTAO Fo                                  | rm Submission                                               |                |                                                       |                       |       |                        |
| OTAQ Forms Home        |                                          |                                                             |                |                                                       |                       |       |                        |
|                        | existing submission create a new sub     | on, or the "Edit" link to edit an In<br>mission.<br>Created | Submitter      | sion. Click the "                                     | Status                | ew"   | Actions                |
|                        | ENG-422                                  | 03-17-2015 10:09:55 AM                                      |                |                                                       | In Progress           |       | Edit                   |
|                        | ENG-421                                  | 03-17-2015 9:47:36 AM                                       | TUTORIALDEMO   | 03                                                    | Awaiting EPA approval |       | View                   |
|                        | ENG-423                                  | 03-17-2015 11:08:23 AM                                      | TUTORIALDEMO   | MO3 Rejected by EPA                                   |                       |       | View                   |
|                        | ENG-424                                  | 03-17-2015 11:12:43 AM                                      | TUTORIALDEMO   | 03                                                    | Approved by EPA       |       | View                   |
|                        |                                          | Cre                                                         | ate New Engine | ering Review                                          | ,                     |       |                        |

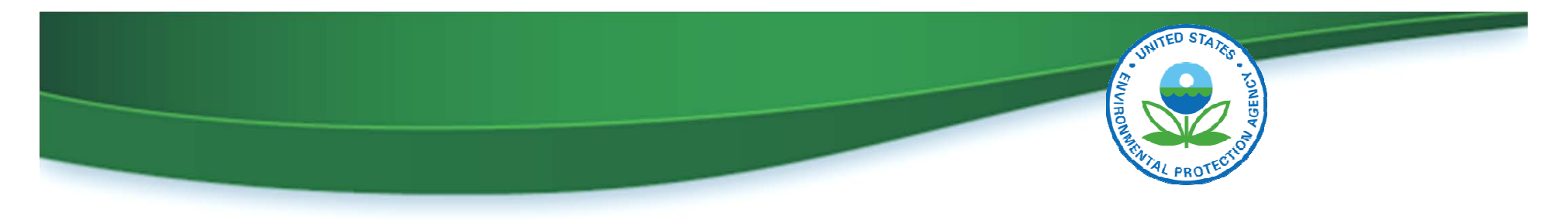

|                        |                                                |                                                                                                    |                                           | When yo                       | u View a submissic                                                | on Conta                        |
|------------------------|------------------------------------------------|----------------------------------------------------------------------------------------------------|-------------------------------------------|-------------------------------|-------------------------------------------------------------------|---------------------------------|
| MyCDX                  | Home                                           |                                                                                                    |                                           | that was                      | rejected, you can s                                               | see                             |
| nbox                   | You are here: OTAQ Form Submissions Home       |                                                                                                    |                                           | your subi<br>well as El       | mission informatio<br>PA's rejection                              | n as                            |
| OTAQ Registration Home | OTAQ Form Submissions Home                     |                                                                                                    |                                           | comment. You are also able to |                                                                   | to                              |
| OTAQ Forms Home        |                                                |                                                                                                    |                                           | Revise th                     | ie ER                                                             |                                 |
|                        |                                                | Submission ID Created Submitter                                                                           |                                           |                               |                                                                   |                                 |
|                        | Submission ID                                  | Created                                                                                                   | Submitter                                 |                               | Status                                                            | Actions                         |
|                        | Submission ID<br>ENG-422                       | Created<br>03-17-2015 10:09:55 AM                                                                         | Submitter                                 |                               | Status<br>In Progress                                             | Actions<br>Edit                 |
|                        | Submission ID<br>ENG-422<br>ENG-421            | Created<br>03-17-2015 10:09:55 AM<br>03-17-2015 9:47:36 AM                                                | Submitter<br>TUTORIALDEMO                 | 3                             | Status<br>In Progress<br>Awaiting EPA approval                    | Actions<br>Edit<br>View         |
|                        | Submission ID<br>ENG-422<br>ENG-421<br>ENG-423 | Created           03-17-2015 10:09:55 AM           03-17-2015 9:47:36 AM           03-17-2015 11:08:23 AM | Submitter<br>TUTORIALDEMO<br>TUTORIALDEMO | 3                             | Status<br>In Progress<br>Awaiting EPA approval<br>Rejected by EPA | Actions<br>Edit<br>View<br>View |

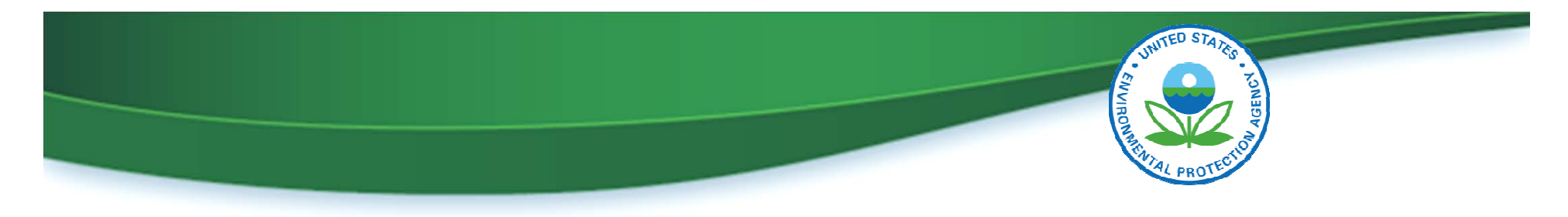

|                                                                           | Environmental Protection Agency                                                                                                    | Logged in as, TUTORIALDEMO3 ( <u>Logout</u> )                                                                             |
|---------------------------------------------------------------------------|----------------------------------------------------------------------------------------------------|----------------------------------------------------------------------------------------------------|
| OTAQ Forms<br>MyCDX<br>Inbox<br>OTAQ Registration Home<br>OTAQ Forms Home | Home  Engineering Review  Enter Passphrase Please enter your Engineering passphrase. Passphrase: If you have forgotten your passphrase please click Deactivate S | If you click the link to view the submission, you will be taken to this screen where you must enter the form's passphrase |

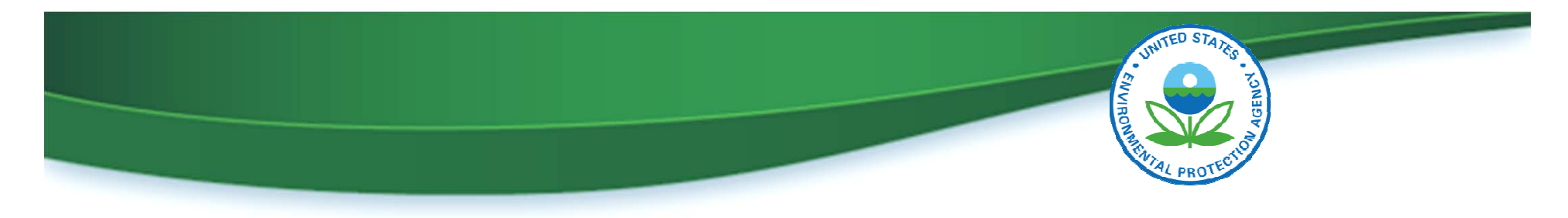

#### **OTAQ Form Submissions – Rejected ER Submission**

| OTAQ Forms             |                                                                             |                       | 🖂 Contact Us              |
|------------------------|-----------------------------------------------------------------------------|-----------------------|---------------------------|
| МуСDХ                  | Home                                                                        |                       |                           |
| Inbox                  | Engineering Review Submiss                                                  | ion                   |                           |
| OTAQ Registration Home | Engineering Keview Subiniss                                                 |                       |                           |
| OTAQ Forms Home        |                                                                             |                       | Revise Engineering Review |
|                        | -Submission Info<br>This is your Engineering Review submission information. |                       | When you review a         |
|                        | Submission Type:                                                            | Engineering Review    | rejected submission, you  |
|                        | Engineering Review Id:                                                      | ENG-425               | that EPA included.        |
|                        | CROMERR Activity Id:                                                        | _1417bd95-e16e-4113   | -a896 9f827a              |
|                        | CROMERR Copy of Record:                                                     | View   Download HTM   | ownload XML               |
|                        | Status:                                                                     | Rejected by EPA       |                           |
|                        | Rejection Comment:                                                          | Test reject.          |                           |
|                        | Submission Time:                                                            | Mar 17, 2015 12:47 PM |                           |

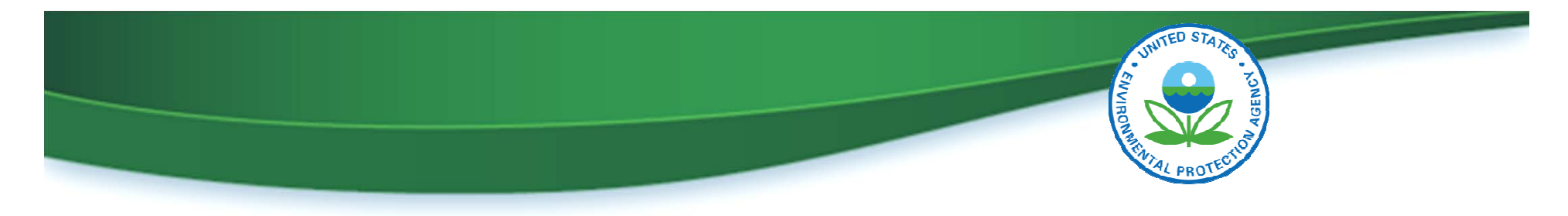

#### **OTAQ Form Submissions – Rejected ER Submission**

| OTAQ Forms             |                                                                                                    |                                                                                                    | 🖂 Contact Us                                                                                       |
|------------------------|----------------------------------------------------------------------------------------------------|----------------------------------------------------------------------------------------------------|----------------------------------------------------------------------------------------------------|
| MyCDX                  | Home                                                                                                    |                                                                                                    |                                                                                                    |
| Inbox                  | Engineering Review Submiss                                                                                                    | ion                                                                                                    |                                                                                                    |
| OTAQ Registration Home | Engineering Kerten Subinss                                                                                                    |                                                                                                    |                                                                                                    |
| OTAQ Forms Home        |                                                                                                    |                                                                                                    | Revise Engineering Review                                                                          |
|                        | -Submission Info<br>This is your Engineering Review submission information.<br>Submission Type:<br>Engineering Review Id:<br>CROMERR Activity Id:<br>CROMERR Copy of Record:<br>Status:<br>Rejection Comment:<br>Submission Time: | Engineering Review<br>ENG-425<br>_1417bd95-e16e-4113<br>View   Download HTM<br>Rejected by EPA<br>Test reject.<br>Mar 17, 2015 12:47 PM | You can also Revise the<br>Engineering Review.<br>Clicking this button will<br>reopen the ER form. |

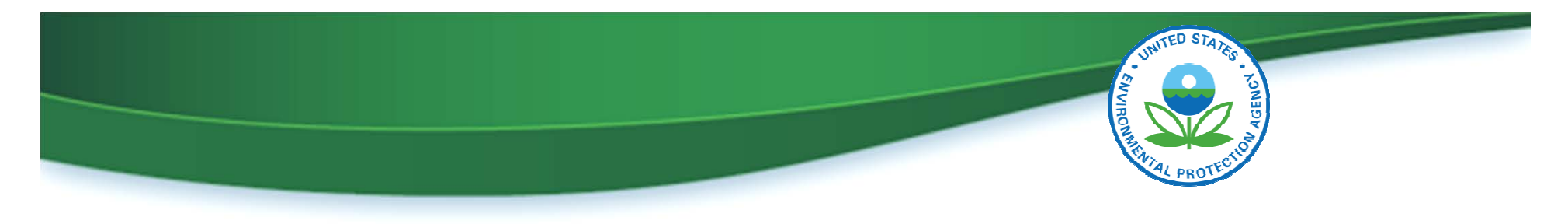

#### **OTAQ Form Submissions – Rejected ER Submission**

| OTAQ Forms                |                                                                                                    | Contact Us                                                                                                    |
|---------------------------|----------------------------------------------------------------------------------------------------|----------------------------------------------------------------------------------------------------|
| MyCDX                     | Home                                                                                                    |                                                                                                    |
| Inbox                     | Engineering Review: General                                                                                                    | Information                                                                                                    |
| OTAQ Registration Home    | Place complete all required fields to submit your Independent                                                                                                    | Third Part                                                                                                    |
| OTAQ Forms Home           | Subpart M. Information will be pre-populated based on the app<br>OTAQReg, where applicable. If any of the pre-populated inform<br>Company Update to correct the data. Click the "Save" button to s<br>All information submitted as part of this Engineering Review may | proved reg<br>proved reg<br>you can make any necessary edits<br>and resubmit it. The form will then<br>y be claim<br>go back through EPA's approval |
|                           | -Company Information                                                                                                    | process.                                                                                                    |
|                           | Please confirm your company information.                                                                                                    |                                                                                                    |
|                           | Name:                                                                                                    | Test RAP Inc RF Producer                                                                                                    |
|                           | Company ID:                                                                                                    | 3160                                                                                                    |
|                           | Company Type: *                                                                                                    | Renewable Fuel Producer                                                                                                    |
|                           | -Facility Information<br>Please select the facility for which you have completed the Eng<br>please select "Other" and provide the required facility informa<br>Facility: *                                                                                             | gineering Review. If the facility that you reviewed is not listed,<br>ition.                                                                        |
|                           | rucincy.                                                                                                    | STOU - FADD T                                                                                                    |
| Webinar I in RFS Registra | tion for Renewable Fuel Producers Slide 31                                                                                                    | U.S. Environmental Protection Agency                                                                                                    |

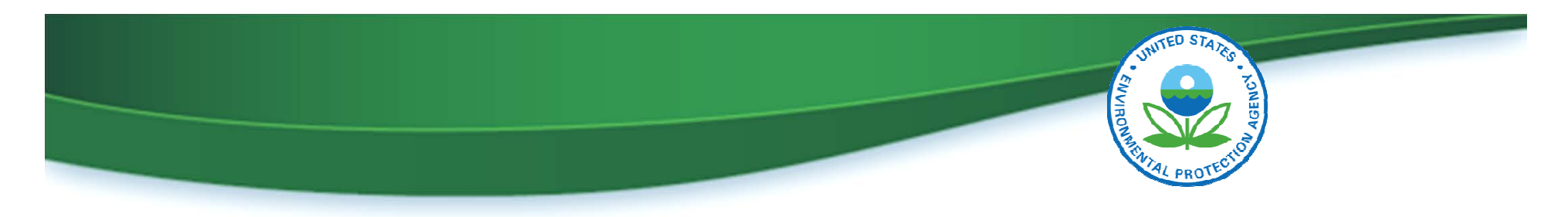

#### What Does this Mean for Me?

- Electronically submitted ERs will be processed faster and are less likely to contain errors
- The electronic ER web form:
  - Is available now in OTAQREG
  - Can be used to submit all updates to existing companies that require engineering reviews

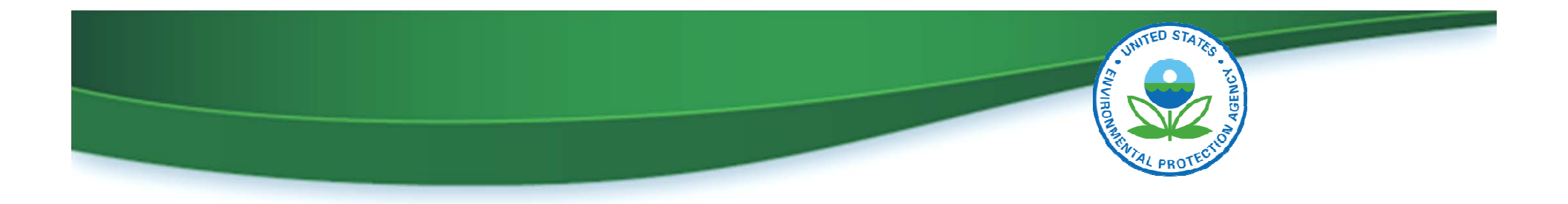

## Send Feedback and Questions to: <a href="mailto:support@epamts-support.com">support@epamts-support.com</a>

A recording of the webinar will be posted on the following web page:

**EMTS Meetings and Presentations**